## Northwest Fundraising Online Shopping Registration Instructions

1. Go to supportourfundraisers.com

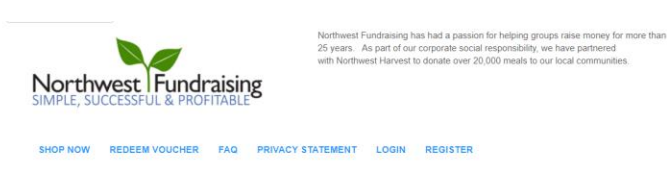

The Organization ID is in the digital letter you received.

"If you receive an error message at School/GroupID, please check the spelling and make sure you are using the SCHOOL ID from the letter you received.

|                    | Enter Organization Id: | Enter Organization Id | Q |  |
|--------------------|------------------------|-----------------------|---|--|
|                    |                        | Or                    |   |  |
| earch for Organiza | ition                  |                       |   |  |
|                    |                        |                       |   |  |
| *Country           | United States          |                       |   |  |
| *Country<br>*State | United States          |                       |   |  |

- 2. Enter your SCHOOL/ORGANIZATION ID or search for your school/organization. You will find this in the digital letter you received.
- The Organization ID is in the digital letter you received.

"If you receive an error message at School/GroupID, please check the spelling and make sure you are using the SCHOOL ID from the letter you received

|                   | Enter Organization Id: Enter Organization Id |  |
|-------------------|----------------------------------------------|--|
|                   | Or                                           |  |
| earch for Organia | zation                                       |  |
| *Country          | United States                                |  |
| *State            |                                              |  |
| etato             |                                              |  |

© 2020 - GiftTracker

3. Fill out Parent Information and click Register.

| You are registering for school: 'Northwest Fundraising' with id of NWFR246. |                     |                       |  |
|-----------------------------------------------------------------------------|---------------------|-----------------------|--|
|                                                                             | Parent Registration |                       |  |
|                                                                             | *Create Username    |                       |  |
|                                                                             | *Password           |                       |  |
|                                                                             | *Confirm Password   |                       |  |
|                                                                             | *Email              |                       |  |
|                                                                             | *Confirm Email      |                       |  |
|                                                                             | *Parent First Name  |                       |  |
|                                                                             | *Parent Last Name   |                       |  |
|                                                                             | School(s)           | Northwest Fundraising |  |
|                                                                             |                     | Register              |  |

4. Now, you will register your participant. Fill out your participant's information and click Add Child.

| Northwest Fundraising has had a passion for helping groups raise money for more than 25 years. As part of our corporate social responsibility, we have partnered with Northwest Harvest to donate over 20,000 meals to our local communities. |                               |  |  |
|----------------------------------------------------------------------------------------------------|-------------------------------|--|--|
| DOCUMENTS FAQ PRIVACY STATEM                                                                                                    | ENT                           |  |  |
| C Go to Your Account                                                                                                    |                               |  |  |
| Student Information                                                                                                    |                               |  |  |
|                                                                                                    |                               |  |  |
| Participant First Name                                                                                                    |                               |  |  |
| Participant Last Name                                                                                                    |                               |  |  |
| Teacher Online                                                                                                    | Orders                        |  |  |
| Cell Phone                                                                                                    |                               |  |  |
| Add Child                                                                                                    |                               |  |  |
| You will be able to upload an ir                                                                                                    | nage after adding the seller. |  |  |
|                                                                                                    |                               |  |  |

5. You will now see your participant's information filled in on the left and the option to upload a photo of your participant on the right. Upload a photo if you choose to, then click Complete Registration on the right hand side underneath the photo placeholder.

| Student Information                                                |                                              |
|--------------------------------------------------------------------|----------------------------------------------|
| General Sales                                                      |                                              |
| Participant Id 568281                                              |                                              |
| Participant First Name Mikki                                       |                                              |
| Participant Last Name Akins                                        |                                              |
| Teacher Online Orders                                              |                                              |
| Cell Phone 2533928471                                              |                                              |
| 🔀 📑 🚱 💟 🖗 Save                                                     |                                              |
| Send Email Link Shop Now Fact Shopping Link to Cell Delete Student | Drop seller picture here or click to upload. |
|                                                                    |                                              |
|                                                                    | Complete Registration                        |
|                                                                    | Did you Add your Student Photo yet?          |

6. You'll be taken to your participant's account home page. You'll see the Parent Registration section on the left, and the Your Children section on the right.

Manage Account

| From here you can click on "Add" to cat that link to friends and family, you can | reate individual student shopping cart. You will receiv<br>email the link to them also, and you have the ability to | e a link after completion for each individual account. You can text this link to yourself and forward<br>share the link on social media. |
|----------------------------------------------------------------------------------|----------------------------------------------------------------------------------------------------|----------------------------------------------------------------------------------------------------|
| Parent Registration                                                              |                                                                                                    | Your Children + Add                                                                                                    |
| *User name                                                                       | mikkilaakins                                                                                                    | Mikki Akins     Text Shopping Link to Cell Send Email Link     Stew Sales Shop Now                                                       |
| Password                                                                         | Change Password                                                                                                    |                                                                                                    |
| *Email                                                                           | mikkila.akins@yahoo.com                                                                                             |                                                                                                    |
| *Confirm Email                                                                   | mikkila.akins@yahoo.com                                                                                             |                                                                                                    |
| *Parent First Name                                                               | Mikki                                                                                                    |                                                                                                    |
| *Parent Last Name                                                                | Akins Northwest Fundraising Online S                                                                                | opping Registration                                                                                                    |
| School(s)                                                                        | Instructions - Word<br>Northwest Fundraising                                                                        |                                                                                                    |

a. If you need to register multiple participants in your household, click the +Add button in the Your Children section on the right and follow the same instructions above to register them.

7. You'll receive a confirmation email upon successful registration of your participant.

Mikki Akins has been Registered.
 Sent on behalf of Northwest Fundraising <noreply@giftkey.org>

 Fri, Sep 11 at 11:01 AM
 Fri, Sep 11 at 11:01 AM

 Welcome, thank you for registering Mikki Akins.
 By forwarding this link, <a href="http://tinyurl.com/y23o3cry">http://tinyurl.com/y23o3cry</a> you can let friends, family, neighbors and co-workers know that they can support your student and school fundraiser.
 Your student will receive prize credit for all sales associated with their link.
 Thank you for supporting Northwest Fundraising.

 You'll receive a separate email for each participant you register.

8. If you have any issues with online shopping registration, please call Northwest Fundraising at 800-779-1706 or email us at <u>customer.service@nwfundraising.com</u>